# Kmo-portefeuille Afhandeling steunaanvraag in 3 stappen

- STAP 1 : vraag uw steun aan
- STAP 2 : stort uw eigen aandeel in uw kmo-portefeuille
- STAP 3 : betaal de factuur vanuit uw kmo-portefeuille

## Overzicht projecten in portefeuille

### 1. BELANGRIJK : ZORG VOOR EEN JUIST MAILADRES !

### 2. START STEUNAANVRAAG

passen

via het e-

0

.

-

| Projecten in portefeuilles                                                                                                    |                                                                                                    |
|----------------------------------------------------------------------------------------------------|----------------------------------------------------------------------------------------------------|
| Het e-mailadres van uw onderneming is kmo@vlaand<br>in 'mijn profiel' bij de onderneminggegevens voor u verd<br>mailadres van de onderneming. | leren.be. Indien dit niet meer correct is, gelieve het aan<br>Ier gaat met uw aanvraag. Alle correspondentie verloop |
| Portefeuille status   Detail per pijler   Archief                                                                                             | Klik hier voor een nieuw project                                                                                     |

Portefeuille 'Kleine Projecten'

Cyclus (2012) in deze cyclus kan u subsidieaanvragen indienen tot 31/12/2012 en afwerken tot 31/12/2013

| Projectnummer | Dienstverlener         | Projectbedrag | Status | Acties           |
|---------------|------------------------|---------------|--------|------------------|
| Advies        |                        |               |        |                  |
| 2012KMO090866 | DIENSTVERLENER<br>KMOP | € 768,34      | Lopend | detail   betalen |

| Portefeuille 'Grote Projecten' | - |
|--------------------------------|---|
| Cyclus (2012)                  |   |

# Stap 1 - Steunaanvraag : nacecode

### Nieuw project: activiteit

**1. NACE** | 2. Pijler | 3. Dienstverlener | 4. Overeenkomst | 5. Projectbedrag | 6. Bevestiging 7. Verklaring op eer

Vul de NACE code van de hoofdactiviteit van uw onderneming in

Gebruik de NACE code versie 2008!

 

 Wat is een nacecode ?
 code
 Uw code bestaat uit 5 cijfers.
 Waar te vinden ?

 De NACE code stemt overeen met de hoofdactiviteit die wordt uitgeoefend in uw onderneming. U kunt dit terugvinden op het inschrijvingsdocument bij de Kruispuntbank voor Ondernemingen.
 Lijst NACE codes

 http://kbopub.economie.fgov.be/kbopub/zoekwoordenform.html
 Volgens onze gegevens is uw onderneming een Middelgrote Onderneming en heeft u een vestiging in het Vlaams Gewest.
 Ga terug
 Ga verder

 Alle ingevulde gegevens worden pas opgeslagen bij het voltooien van de projectaanvraag. Indien u de aanvraagprocedure niet volledig atwerkt, worden de reeds ingevulde gegevens niet verwerkt of opgeslagen.
 Note:

# Stap 1 – steunaanvraag : pijler opleiding – domeinkeuze

Er zijn 2 domeinen : als uw opleiding geen peterschapsproject is, kiest u voor 'algemeen domein'.

| 7. Verklaring op eer                                                                   | lenar   4. Overeenkomst   5. Projectbedrag   6. Bevestiging                                          |
|----------------------------------------------------------------------------------------|----------------------------------------------------------------------------------------------------|
| Duid de pijler aan waarop uw su                                                        | bsidieaanvraag betrekking heeft:                                                                     |
| Advies                                                                                 |                                                                                                    |
| Advies Internationaal Ondernen                                                         | nen                                                                                                  |
| Opleiding                                                                              |                                                                                                    |
| Strategisch Advies                                                                     |                                                                                                    |
| Technologieverkenning                                                                  |                                                                                                    |
| 0                                                                                      |                                                                                                    |
| * Pijlers waarvoor geen subsidiebu                                                     | dget meer voorhanden is, zijn niet selecteerbaar.                                                    |
| * Pijlers waarvoor geen subsidiebu                                                     | dget meer voorhanden is, <mark>zijn niet selecteerbaar.</mark>                                       |
| * Pijlers waarvoor geen subsidiebu<br>Duid het domein aan waarop uw                    | dget meer voorhanden is, zijn niet selecteerbaar.<br>subsidieaanvraag betrekking heeft en ga verder: |
| * Pijlers waarvoor geen subsidiebu<br>Duid het domein aan waarop uw                    | dget meer voorhanden is, zijn niet selecteerbaar.<br>subsidieaanvraag betrekking heeft en ga verder: |
| * Pijlers waarvoor geen subsidiebu<br>Duid het domein aan waarop uw<br>kies een domein | dget meer voorhanden is, zijn niet selecteerbaar.<br>subsidieaanvraag betrekking heeft en ga verder: |
| * Pijlers waarvoor geen subsidiebu<br>Duid het domein aan waarop uw<br>kies een domein | dget meer voorhanden is, zijn niet selecteerbaar.<br>subsidieaanvraag betrekking heeft en ga verder: |

# Stap 1 – steunaanvraag : keuze dienstverlener

Elke erkende dienstverlener heeft een erkenningsnummer, indien u dit niet kent kan u dit zoeken via de zoekmodule. Selecteer vervolgens uw dienstverlener.

| Nieuw project: dienstverlener                                                                                     |                          |                  |
|----------------------------------------------------------------------------------------------------|--------------------------|------------------|
| 1. NACE   2. Pijler   3. Dienstverlener   4. Inschrijving/Overeenkomst   5. Projectbedrag<br>7. Verklaring op eer | 6. Bevestiging           |                  |
| Vul het erkenningsnummer van uw dienstverlener in                                                                 |                          |                  |
| Erkenningsnummer DV.0209490 bv. DV.A123456                                                                        |                          |                  |
| Zoek het erkenningsnummer va                                                                                      | an uw dienstverlener     |                  |
| Ga terug Ga verder                                                                                                | Zoek dienstverlener: zoe | kcriteria        |
| Alle ingevulde gegevens worden pas opgeslagen bij het voltooien van de projectaan                                 |                          |                  |
| aanvraagproœdure niet volledig afwerkt, worden de reeds ingevulde gegevens niet ver                               | Naam                     |                  |
|                                                                                                    | Erkenningsnummer         |                  |
|                                                                                                    | Pijler*                  | Opleiding        |
|                                                                                                    | Erkend voor Domein*      | Algemeen domein  |
|                                                                                                    | Vakgebied                | alle vakgebieden |
|                                                                                                    | Postcode                 |                  |
|                                                                                                    | Provincie                | alle provincies  |
|                                                                                                    | Gemeente                 |                  |
|                                                                                                    |                          |                  |

# Stap 1 – steunaanvraag : bevestiging dienstverlener

Nadat u de dienstverlener gekozen heeft, krijgt u ter bevestiging zijn gegevens te zien. Klik op de knop 'ga verder' indien het uw dienstverlener is.

| NACE   2. Pijler   3. Dienstverlener       Verklaring op eer | 4. Inschrijving/Overeenkomst   5. Projectbedrag   6. Bevestiging |
|--------------------------------------------------------------|------------------------------------------------------------------|
| e volgende dienstverlener komt overeen me                    | et het door u ingevulde erkenningsnummer                         |
| Maatschappelijke naam                                        | DIENSTVERLENER KMOP                                              |
| Maatschappelijke zetel                                       | Koning Albert II-laan 35 12 1000 Brussel                         |
| Pijler                                                       | Opleiding                                                        |
| Erkend voor Domein                                           | Algemeen domein                                                  |
| Erkenningsnummer                                             | DV.0209490                                                       |
| E-mailadres                                                  | dienstverlener@kmoportefeuille.be                                |
|                                                              | Ga terug Ga verder                                               |

### Stap 1 – steunaanvraag : inschrijving

### Vul hier de gegevens van uw inschrijving in.

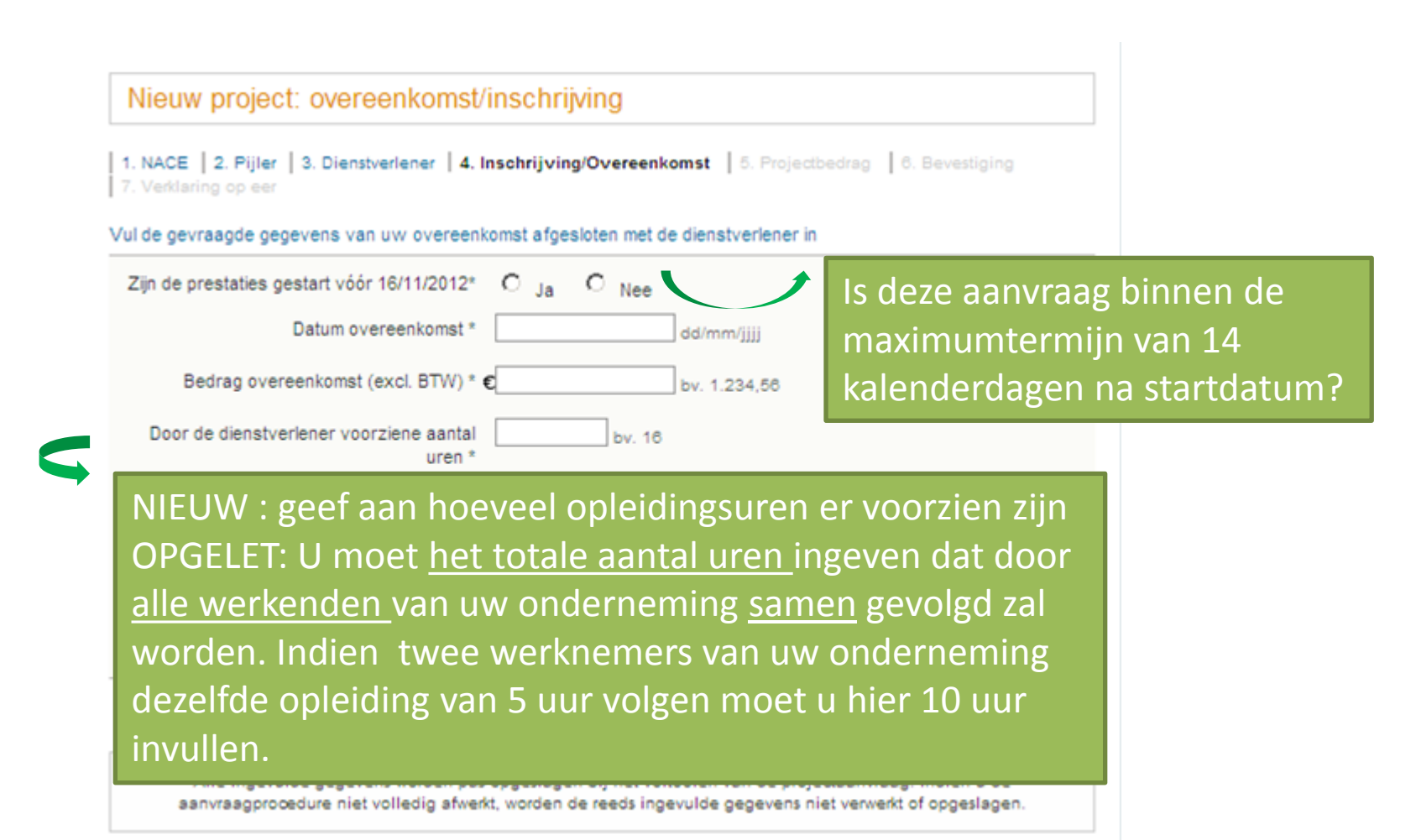

### Stap 1 – steunaanvraag : aantal cursisten

Vermeld het aantal werkenden van <u>uw onderneming</u> die de opleiding volgen en geef in het tweede veld hun naam.

Nieuw project: projectfiche

| 1. NACE   2. Pijl | er   3. Dienstverlener | 4. Overeenkomst/Inschrijving | 5. Projectfiche | 6. Projectbedrag |
|-------------------|------------------------|------------------------------|-----------------|------------------|
| 7. Bevestiging    | 8. Verklaring op eer   |                              |                 |                  |

Vul hieronder de projectfiche van uw steunaanvraag in. U kan deze fiche steeds bekijken in uw kmoportefeuille via de knop 'detail' en vervolgens via 'projectfiche'.

Vermeld het aantal cursisten van de opleiding

Lijst alle cursisten van de opleiding op (geef telkens naam en voornaam gevolgd door ; )

Opmerking: alle vrij in te vullen tekstvelden zijn begrensd tot 4000 karakters!

| Ga terug | Ga verder |
|----------|-----------|
|----------|-----------|

Alle ingevulde gegevens worden pas opgeslagen bij het voltooien van de projectaanvraag. Indien u de aanvraagprocedure niet volledig afwerkt, worden de reeds ingevulde gegevens niet verwerkt of opgeslagen.

# Stap 1 – aanvraag steun : berekening steun

Op basis van de ingevulde gegevens wordt uw steun berekend, rekening houdende met een beperking van steun tot 45 euro per uur.

Nieuw project: projectbedrag

1. NACE | 2. Pijler | 3. Dienstverlener | 4. Inschrijving/Overeenkomst | 5. Projectbedrag | 6. Bevestiging 7. Verklaring op eer

Maximum toegelaten projectbedrag

Op basis van uw projectgegevens, rekening houdende met uw eerdere projectaanvragen en de wettelijke beperkingen is uw steunaanvraag als volgt samengesteld:

Detailberekening van het maximum

\* verplicht veld Maximum projectbedrag € 800,00 Maximum aandeel onderneming € 400,00 Maximum subsidie Vlaamse Overheid € 400,00 Het gewenste projectbedrag \* €800,00 bv. 1.234,56

#### Opmerking: de niet aanvaardbare kosten moeten afgetrokken worden

De Vlaamse Overheid subsidieert 50 %

Ga terug Ga verder

Alle ingevulde gegevens worden pas opgeslagen bij het voltooien van de projectaanvraag. Indien u de aanvraagprocedure niet volledig afwerkt, worden de reeds ingevulde gegevens niet verwerkt of opgeslagen.

### Stap 1 – aanvraag steun : samenvatting

### Uw steunaanvraag in een notendop.

#### Nieuw project: bevestiging

| Pijler                    | Opleiding           |
|---------------------------|---------------------|
| Domein                    | Algemeen domein     |
| Aanvraagdatum             | 04/12/2012          |
| (Ind.) Dienstverlener     | DIENSTVERLENER KMOP |
| Erkenningsnummer          | DV.0209490          |
| Projectbedrag             | € 800,00            |
| Aandeel ondernemer        | € 400,00            |
| Subsidie Vlaamse Overheid | € 400,00            |
|                           |                     |

Opmerking: de niet aanvaardbare kosten moeten afgetrokken worden.

Galterug Akkoord

Alle ingevulde gegevens worden pas opgeslagen bij het voltooien van de projectaanvraag. Indien u de aanvraagprocedure niet volledig afwerkt, worden de reeds ingevulde gegevens niet verwerkt of opgeslagen.

### Stap 1 – aanvraag steun : verklaring op eer

### Uw akkoordverklaring met de regelgeving kmo-portefeuille.

#### Nieuw project: Verklaring op eer

1. NACE 2 Piller 3 Dienstveriener 4 inschrijking/Overeenschist 5. Projectosorag 6. Bevestiging 7. Verklaring op eer

Gelieve de verklaring op eer te lezen en te ondertekenen

#### Verklaring op eer

Ondergetekende, Koen Wittemberg in zijn functie van gemachtigde van de onderneming Vlaamse kmo:

- verklaart dat alle gegevens die hij/zij in naam van de onderneming in de webformulier(en) "KMOportefeuille" heeft ingevuld overeenstemmen met de waarheid;
- verklaart op de hoogte te zijn van het feit dat overeenkomstig de wet van 7 juni 1994 tot wijziging van het Koninklijk Besluit van 31 mei 1933 betreffende de verklaringen te doen i v.m. subsidies, vergoedingen en toelagen van elke aard, die geheel of gedeeltelijk ten laste van de Belgische staat zijn (Belgisch Staatsblad van 8 juli 1994, p. 18127) de onderneming strafbaar kan gesteld worden indien ze;
  - subsidies aanvaardt of behoudt hoewel ze weet (of behoort te weten) dat ze daarop geen of slechts gedeeltelijk recht heeft;
  - wetens en willens onjuiste of onvolledige verklaringen aflegt in haar aanvraag;
  - subsidies gebruikt voor andere doeleinden dan die waarvoor ze werden verkregen;

- verklaart dat de onderneming voldoet aan de regelgeving die van toepassing is in het Vlaamse Gewest;

- geeft toestemming aan het Agentschap Ondernemen om elk nazicht, elk onderzoek of elke controle te
  doen die noodzakelijk is voor de behandeling van deze aanvraag en verschaft aan het Agentschap
  Ondernemen alle nodige inlichtingen:
- verbindt de onderneming de bepalingen van het decreet van 16 maart 2012 betreffende het economisch ondersteuningsbeleid, het besluit van de Vlaamse Regering van 19 december 2008 tot toekenning van steun aan kleine en middelgrote ondernemingen voor ondernemerschapsbevordende diensten, de uitvoeringsbesluiten en latere wijzigingen na te leven;
- verklaart dat de onderneming in een periode van drie belastingsjaren (het lopende en de 2 voorgaande) nog geen 200.000,00 euro 'de minimis' steun heeft ontvangen, ongeacht de overheidsinstantie van wie de 'de minimis' steun werd verkregen, en ongeacht de investingen/projecten waavoor 'de minimis' steun werd verkregen. Voor ondernemingen die actief zijn in het wegvervoer moet de steun beperkt worden tot 100.000 euro 'de minimis' steun over een periode van 3 belastingsjaren. Alle 'de minimis' steun uit de referentieperiode dient dus opgeteld te worden. Het door de Vlaamse Overheid voorziene steunbedrag vormt ni. 'de minimis' steun, toegekend op basis van Verordening (EG) Nr. 1999/2006 van de Commissie van 15 december 2006 betreffende de toepassing van de artikelen 87 en 88 van het Verdrag op de-minimissteun (EU Publicatieblad van 28 december 2006). L 378/6). Indien de onderneming dit plafond overschrijdt, zal het volledige bedrag 'de minimis' steun worden teruggevorder, alsock het gedeelte van de steun dat het jalafond niet overschrijdt;
- verbindt de onderneming het Agentschap Ondernemen onmiddellijk te waarschuwen in geval van stopzetting, faillissement, veraffening, gerechtelijk akkoord, ontbinding of sluiting in het kader van een sociaal-economische herstructureringsoperatie;
- verbindt de onderneming om de eventueel ten onrechte verkregen subsidie terug te betalen;
- verklaart kennis genomen te hebben van de algemene voorwaarden, zoals geformuleerd in de disclaimer, en deze zonder enig voorbehoud te aanvaarden.

R. Koen Wittemberg in de functie als gemachtigde van Vlaamse kmo, verklaar mij akkoord met bovenstaande verklaring en onderteken elektronisch.

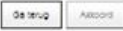

# Stap 1 – steunaanvraag : bevestiging

Na uw akkoordverklaring krijgt u een projectnummer : uw subsidieaanvraag is nu ingediend. Uw dienstverlener zal deze vervolgens beoordelen. Bij een positieve beoordeling zal u de stortingsgegevens voor uw eigen aandeel ontvangen (uw stap 2 : storten). De Vlaamse overheid zal na ontvangst van uw eigen aandeel de subsidie toevoegen aan uw portefeuille. U kan vervolgens de factuur betalen via de portefeuille (uw stap 3 : betalen).

#### Nieuw project: Bevestiging

Projectnummer

Uw subsidieaanvraag werd geregistreerd onder nummer 2012KMO090877

#### Volgende stappen

- Bevestiging door uw dienstverlener
   Uw dienstverlener wordt gevraagd de juistheid van uw aanvraag te bevestigen.
- Storting

Zodra de dienstveriener heeft bevestigd, zal u een e-mail ontvangen met stortingsgegevens. Deze stortingsgegevens kan u ook raadplegen op deze website onder "detail" van uw projectaanvraag.

- Subsidie

Wanneer uw storting TUDIG wordt ontvangen zal de Vlaamse overheid uw portefeuille aanvullen met het subsidieaandeel.

- Betaling

U kan de factuur van uw dienstveriener betalen via deze website. Enkel de factuurbedragen van de aanvaardbare kosten, exclusief btw en exclusief voorschotfacturen, zijn betaalbaar via de kmo-portefeuille.

Terug naar overzicht

# Einde stap 1 – uw steun is aangevraagd

Uw dienstverlener zal nu uw steunaanvraag beoordelen. Na goedkeuring zal u de stortingsgegevens ontvangen.

| Projecten in portefeuilles                                                                              |                                                                    |                                            |                                             |                        |                                                     |  |  |
|----------------------------------------------------------------------------------------------------|--------------------------------------------------------------------|--------------------------------------------|---------------------------------------------|------------------------|-----------------------------------------------------|--|--|
| tet e-mailadres van uw o<br>n 'mijn profiel' bij de onder<br>nailadres van de onderne                   | nderneming is kmo@vl<br>meminggegevens voor u<br>ming.             | aanderen.be. Indie<br>1 verder gaat met uv | n dit niet meer corr<br>v aanvraag. Alle co | ect is, ge<br>rrespond | lieve het aan te passe<br>lentie verloopt via het o |  |  |
| Portefeuille status   Detai                                                                             | I per pijler   Archief                                             |                                            | Klik hier voor een n                        | ieuw proj              | ect 🗘                                               |  |  |
| Portefeuille 'Kleine Projecten' -                                                                       |                                                                    |                                            |                                             |                        |                                                     |  |  |
| Cyclus (2012) in deze cyclus kan u subsidieaanvragen indienen tot 31/12/2012 en afwerken tot 31/12/2013 |                                                                    |                                            |                                             |                        |                                                     |  |  |
| Projectnummer                                                                                           | Projectnummer Dienstverlener Projectbedrag Status Acties Opleiding |                                            |                                             |                        |                                                     |  |  |
| Opleiding                                                                                               |                                                                    |                                            |                                             |                        |                                                     |  |  |
| 2012KMO090877 DIENSTVERLENER € 800.00 Aangevraagd                                                       |                                                                    |                                            |                                             |                        |                                                     |  |  |
| Advies                                                                                                  |                                                                    |                                            |                                             |                        |                                                     |  |  |
| 2012KMO090866 DIENSTVERLENER € 768,34 Afgewerkt detail                                                  |                                                                    |                                            |                                             |                        |                                                     |  |  |
| D                                                                                                    | -itt                                                               |                                            |                                             |                        |                                                     |  |  |

| Portefeuille 'Grote Projecten' | - |
|--------------------------------|---|
| Cyclus (2012)                  |   |

### Stap 2 - storting

Na goedkeuring krijgt uw steunaanvraag de status 'bevestigd' en krijgt u de stortingsgegevens (zie hiervoor de actieknop 'storten'). U krijgt deze gegevens ook per mail (vandaar het belang van een juist mailadres).

#### Projecten in portefeuilles

Het e-mailadres van uw onderneming is **kmo@vlaanderen.be**. Indien dit niet meer correct is, gelieve het aan te passen in 'mijn profiel' bij de onderneminggegevens voor u verder gaat met uw aanvraag. Alle correspondentie verloopt via het emailadres van de onderneming.

|                                                                                            |                            |                        | Storting aan manchele beneerder                                                                                                    |                                                                                                    |                                                             |                                                    |  |
|--------------------------------------------------------------------------------------------|----------------------------|------------------------|----------------------------------------------------------------------------------------------------|----------------------------------------------------------------------------------------------------|-------------------------------------------------------------|----------------------------------------------------|--|
| 2                                                                                          | ortefeuille status   Detai | I per pijler   Archief | KIB                                                                                                    | chier voor een nieuw                                                                                                 | Projectnummer                                               | 2012KM0090866                                      |  |
| Portefeuille 'Kleine Projecten'                                                            |                            |                        |                                                                                                    |                                                                                                    | Uiterste datum waarop het bedrag op d<br>rekening moet staa | de 30/12/2012<br>san                               |  |
| Cyclus (2012) in deze cyclus kan u subsidieaanvragen indienen tot 31/12/2012 en 31/12/2013 |                            |                        | Begunstigde<br>Te storten                                                                                                    | Ide N.V. Sodexo Pass Belgium<br>Charles Lemairestraat 1, 1160 Brussel<br>000-0000033-33<br>(BPOTBEB1)BE7900000003333 |                                                             |                                                    |  |
| Projectnummer Dienstverlener                                                               |                            | Dienstverlener         | Projectbedrag                                                                                                    | Status                                                                                                    | Gestructureerde mededeling                                  | ng STRUCT12002051                                  |  |
| Advies                                                                                     |                            |                        | Gelieve bovenstaande instructies strikt te volgen en het correcte bedrag en de correcte mededeling te vermelden<br>zoniet wordt uw storting geweigerd!<br>De Vlaamse Overheid zal uw subsidie pas storten |                                                                                                    |                                                             |                                                    |  |
|                                                                                            | 2012KMO090888              | DIENSTVERLENER<br>KMOP | € 768,34                                                                                                    | Bevestigd                                                                                                    | detail   storten                                            | aandeel aan de financièle beheerder heeft gestort. |  |
|                                                                                            |                            |                        |                                                                                                    |                                                                                                    |                                                             |                                                    |  |
|                                                                                            | Portefeuille 'Grote Pr     | rojecten'              |                                                                                                    |                                                                                                    |                                                             |                                                    |  |
| [                                                                                          | Cyclus (2012)              |                        |                                                                                                    |                                                                                                    |                                                             |                                                    |  |
|                                                                                            |                            |                        |                                                                                                    |                                                                                                    |                                                             |                                                    |  |

### Stap 2 – storting

U krijgt de stortingsgegevens ook per mail (indien uw adres correct is opgegeven) – Wacht niet tot de laatste dag met storten !

| onderwerp kmo-portefeuille: goedgekeurd project - Oproep tot storting                                                                                                    | 14:                                                                                                    |
|----------------------------------------------------------------------------------------------------|----------------------------------------------------------------------------------------------------|
| aan kmo@vlaanderen.be 🗘                                                                                                    | andere acties *                                                                                                    |
| Geachte,                                                                                                    |                                                                                                    |
| Het project van uw onderneming Vlaamse kmo voor de pijler Advies met nummer 2012KMO090866 en titel 'testov<br>voor een bedrag van 768,34 euro. Uw eigen aandeel moet ten laatste <i>vóór</i> 30/12/2012 op rekening van de externe b<br>betaalopdracht aan uw financiële instelling! | ereenkomst opleiding' is aanvaard door uw dienstverlener 'DIENSTVERLENER KMOP'<br>eheerder staan, zoniet wordt uw project alsnog geannuleerd. Geef dus tijdig de |
| Hierna volgen de stortingsdetails. Het is van belang dat u deze nauwgezet volgt, zoniet wordt uw storting geweigerd.                                                                                                    |                                                                                                    |

Stortingsdetails:

Te storten bedrag: 384,17 euro

| Begunstigde: | Naam:                       | N.V. Sodexo Pass Belgium              |  |  |
|--------------|-----------------------------|---------------------------------------|--|--|
|              | Adres:                      | Charles Lemairestraat 1, 1160 Brussel |  |  |
|              | Rekeningnummer:             | (BPOTBEB1)BE7900000003333             |  |  |
|              | Gestructureerde mededeling: | STRUCT12002051                        |  |  |

Dit bedrag moet vóór 30/12/2012 op de rekening van N.V. Sodexo Pass Belgium staan. Geef dus tijdig de betaalopdracht aan uw financiële instelling!

U kunt deze informatie ook terugvinden in het overzicht van projecten in uw portefeuille onder "storten". Wij brengen u via e-mail op de hoogte zodra uw storting ontvangen is.

Met vriendelijke groet,

Team kmo-portefeuille Agentschap Ondernemen - Vlaamse Overheid Afdeling Economisch Ondersteuningsbeleid

Bel gratis 1700 http://www.kmo-portefeuille.be

### Stap 3 – betaling

Van zodra de storting toegevoegd is aan uw portefeuille zal de status van uw steunaanvraag wijzigen naar 'Lopend' en wordt ook de overeenkomstige subsidie aan uw portefeuille toegevoegd. U krijgt u hiervan een mailbericht zodat u de facturen kan betalen via de actieknop 'betalen'.

#### Projecten in portefeuilles

Het e-mailadres van uw onderneming is kmo@vlaanderen.be. Indien dit niet meer correct is, gelieve het aan te passen in 'mijn profiel' bij de onderneminggegevens voor u verder gaat met uw aanvraag. Alle correspondentie verloopt via het emailadres van de onderneming.

Portefeuille status | Detail per pijler | Archief

Klik hier voor een nieuw project

٩

Portefeuille 'Kleine Projecten'

Cyclus (2012) in deze cyclus kan u subsidieaanvragen indienen tot 31/12/2012 en afwerken tot 31/12/2013

| Projectnummer | Dienstverlener         | Projectbedrag | Status | Acties           |
|---------------|------------------------|---------------|--------|------------------|
| Advies        |                        |               |        |                  |
| 2012KM0090866 | DIENSTVERLENER<br>KMOP | € 768,34      | Lopend | detail   betalen |

| Portefeuille 'Grote Projecten' | <u>_</u> |
|--------------------------------|----------|
| Cyclus (2012)                  |          |

### Stap 3 – betaling

Vul het betaalformulier in. Het saldo van uw portefeuille bevat uw eigen aandeel, vermeerderd met de subsidie. U moet nu aangeven welk bedrag u hiervan wenst te gebruiken ter betaling van uw factuur.

|                                                                                          |                                                                                                    | * verplicht veld                                                                           |
|------------------------------------------------------------------------------------------|----------------------------------------------------------------------------------------------------|--------------------------------------------------------------------------------------------|
| 1. Datum                                                                                 |                                                                                                    | 30/11/2012                                                                                 |
| 2. Projectnu                                                                             | immer                                                                                                    | 2012KM0090866                                                                              |
| . Uw inged                                                                               | liende projectbedrag bedraagt                                                                                                    | € 768,34                                                                                   |
| 4. U beschikt nog over een saldo van                                                     |                                                                                                    | € 768,34                                                                                   |
| 5. Hoeveel<br>KMOP ?*                                                                    | wenst u hiervan te betalen aan uw dienstveriener. I                                                                                                    | DIENSTVERLENER                                                                             |
|                                                                                          | euro (v.) het hedrag novdar BTW in mat                                                                                                    | aan minimum yan                                                                            |
| 0.01 euro er                                                                             | n een maximum van 768.34 euro in formaat 1.234.51                                                                                                    | 6)                                                                                         |
|                                                                                          |                                                                                                    |                                                                                            |
| 7 Fachuurb                                                                               | (dit is een factuumummer of kenmerk)                                                                                                    |                                                                                            |
| 7. Factuurb                                                                              | (dit is een factuumummer of kenmerk)<br>edrag zonder BTW?*                                                                                                    |                                                                                            |
| 7. Factuurb<br>afwijit van v                                                             | (dit is een factuumummer of kenmerk)<br>edrag zonder BTW?*<br>euro (in formaat 1.234,56 - het is mogelij<br>ve beteling in punt 6)                                                                                                    | jk dat dil bedrag                                                                          |
| 7. Factuurb<br>afwijkt van v                                                             | (dit is een factuumummer of kenmerk)<br>edrag zonder BTW?*<br>euro (in formaat 1.234,56 - het is mogelij<br>we beteling in punt 6)                                                                                                    | jk dat dil bedrag                                                                          |
| 7. Factuurb<br>afwijit van v<br>8. Komen de                                              | (dit is een factuumummer of kenmerk)<br>edrag zonder BTW?*<br>euro (in formaat 1.234,66 - het is mogelij<br>er betalling in punt 6)<br>e geleverde prestaties overeen met het gefactureer                                                                                                    | jk dat dit bedrag<br>rd bedrag?*                                                           |
| 7. Factuurb<br>afwijkt van u<br>8. Komen di                                              | (dit is een factuurnummer of kennek)<br>edrag zonder BTW?*<br>euro (in formaat 1.224,56 - het is mogelij<br>w betalling in punt 5)<br>e gelevende prestaties overeen met het gefactureer                                                                                                    | jk dat dit bedrag<br>rd bedrag?*                                                           |
| 7. Factuurb<br>ahvijet van v<br>8. Komen di<br>9. Vui hiero<br>minstens uv               | (dit is een factuumummer of kenmerk)<br>edrag zonder BTW?*<br>euro (in formaat 1.224.50 - het is mogeli)<br>w betalling in punt 5)<br>e geleverde prestaties overeen met het gefactureer<br>nder een vrije of een gestructureerde mededeling in<br>v projectnummer."                                                      | jk dat dil bedrag<br>1d bedrag?*<br>1. Indien u opteert voor een vrije mededeling, vermeld |
| 7. Factuurb<br>afwijit van v<br>8. Komen di<br>9. Vul hiero<br>minstens uv<br>Vrije medi | (dit is een factuumummer of kenmerk)<br>edrag zonder BTW?*<br>euro (in formaat 1.224,50 - het is mogeli)<br>w betaling in punt 5)<br>e geleverde prestaties overeen met het gefactureer<br>e geleverde prestaties overeen met het gefactureer<br>nder een vrije of een gestructureerde mededeling in<br>w projectnummer." | jk dat dil bedrag<br>19 bedrag?*<br>1. Indien u opteert voor een vrije mededeling, vermeld |
| 7. Factuurb<br>ahvijet van v<br>8. Komen di<br>9. Vul hiero<br>minstens un<br>Vrije medi | (dit is een factuumummer of kenmek)<br>edrag zonder BTW?*<br>euro (in formaat 1.234,66 - het is mogeli)<br>er betalling in punt 6)<br>e geleverde prestates overeen met het gefactureer<br>inder een vrije of een gestructureerde mededeling in<br>v projectnummer.*<br>edeling                                           | jk dat dit bedrag<br>rd bedrag?*<br>1. Indien u opteert voor een vrije mededeling, vermeld |
| 7. Factuurb<br>afwijit van v<br>8. Komen di<br>9. Vul hiero<br>minstens un<br>Vrije med  | (dit is een factuumummer of kenmerk)<br>edrag zonder BTW?*<br>euro (in formaat 1.234,66 - het is mogelij<br>w betelling in punt 6)<br>e geleverde prestates overeen met het gefactureer<br>nder een vrije of een gestructureerde mededeling in<br>w projectnummer.*<br>edeling<br>ctureerde mededeling                    | jk dat dit bedrag<br>rd bedrag?*<br>1. Indien u opteert voor een vrije mededeling, vermeld |

Gebruik de mededeling die op uw factuur staat !

# Stap 3 - betaling

### Bevestiging van de betaalgegevens.

| ent u akkoord met het uitvoere | n van deze betaling?      |  |
|--------------------------------|---------------------------|--|
| Datum                          | Bedrag                    |  |
| 30/11/2012                     | € 768,34                  |  |
| Projectnummer                  | Dienstverlener            |  |
| 2012KMO090866                  | DIENSTVERLENER KMOP       |  |
| Projectbedrag                  | Factuurreferentie         |  |
| £ 768,34                       | referentie                |  |
| Saldo                          | Factuurbedrag (excl. BTW) |  |
| E 768,34                       | € 768,34                  |  |
| Vrije Mededeling               |                           |  |
| vrije mededeling               |                           |  |

Nee Ja

# Stap 3 – betaling voltooid

Nadat de betaling verwerkt is krijgt de steunaanvraag een definitieve status, nl. 'afgewerkt' en zal de factuur van uw dienstverlener betaald worden.

| Projecten in portefeuilles | Pro | jecten i | in port | tefeuil | les |
|----------------------------|-----|----------|---------|---------|-----|
|----------------------------|-----|----------|---------|---------|-----|

Het e-mailadres van uw onderneming is kmo@vlaanderen.be. Indien dit niet meer correct is, gelieve het aan te passen in 'mijn profiel' bij de onderneminggegevens voor u verder gaat met uw aanvraag. Alle correspondentie verloopt via het emailadres van de onderneming.

| fortefeuille status   Detail per piler   Archief | Klik hier voor een nieuw project | \$ |
|--------------------------------------------------|----------------------------------|----|
| Portefeuille 'Kleine Projecten'                  |                                  | -  |

Cyclus (2012) in deze cyclus kan u subsidieaanvragen indienen tot 31/12/2012 en afwerken tot 31/12/2013

| Projectnummer | Dienstverlener         | Projectbedrag | Status    |   | Acties      |
|---------------|------------------------|---------------|-----------|---|-------------|
| Advies        |                        |               |           |   |             |
| 2012KMO090888 | DIENSTVERLENER<br>KMOP | € 768,34      | Afgewerkt |   | el e te i l |
|               |                        |               |           | N |             |

| Portefeuille 'Grote Projecten' |  |
|--------------------------------|--|
| Cyclus (2012)                  |  |